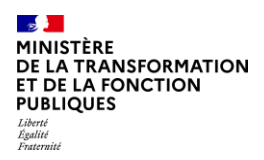

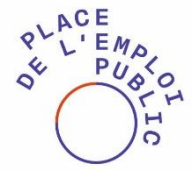

Direction générale de l'administration et de la fonction publique

# Place de l'Emploi Public

# GUIDE DU CONTRIBUTEUR

Date de mise à jour : 25 janvier 2022

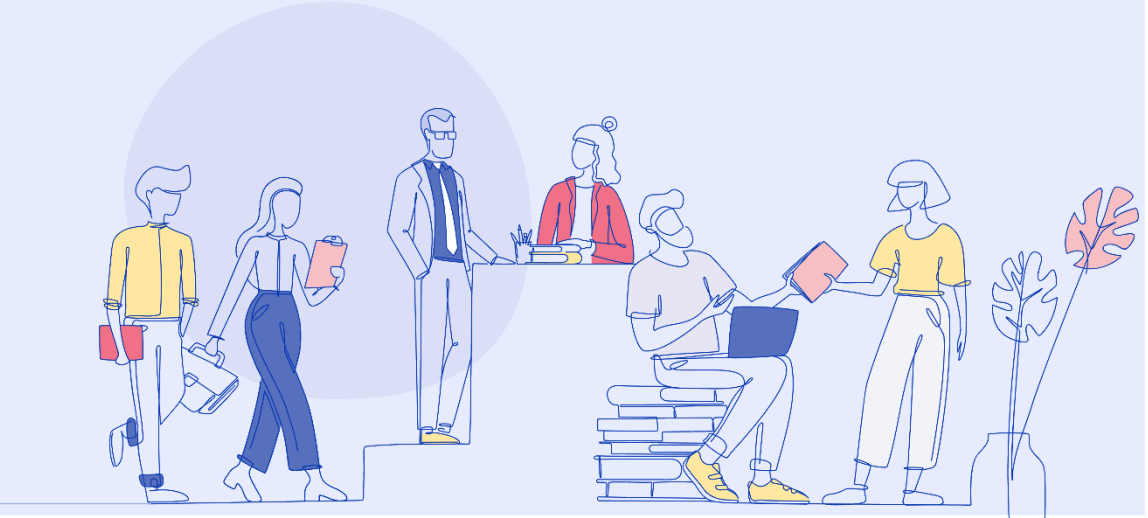

# Compléter sa page employeur dans la Place de l'Emploi Public

# Table des matières

| Compl | éter sa page employeur dans la Place de l'Emploi Public1                              |
|-------|---------------------------------------------------------------------------------------|
| 1.    | Introduction                                                                          |
| 2.    | Ligne éditoriale                                                                      |
| 3.    | Comment compléter votre page employeur ? 2                                            |
| 3.1.  | Connexion                                                                             |
| 3.2.  | Accéder aux champs à compléter3                                                       |
| 4.    | Les différentes rubriques de votre page 4                                             |
| 4.1.  | Informations générales 4                                                              |
| 4.2.  | Présentation7                                                                         |
| 4.3.  | Chiffres clés                                                                         |
| 4.4.  | Galerie – Nous découvrir en images9                                                   |
| 4.5.  | A la Une                                                                              |
| 4.6.  | Nos atouts11                                                                          |
| 5.    | Intégrer les normes d'accessibilité12                                                 |
| 5.1.  | Les textes                                                                            |
| 5.2.  | Les titres                                                                            |
| 5.3.  | Les paragraphes13                                                                     |
| 5.4.  | Les énumérations : liste à puces et liste numérotée13                                 |
| 5.5.  | Les liens                                                                             |
| 1.1.  | Les abréviations14                                                                    |
| 1.2.  | Les images15                                                                          |
| 1.3.  | Les alternatives textuelles 16                                                        |
| 1.4.  | La légende17                                                                          |
| 1.5.  | Les vidéos17                                                                          |
| 2.    | Respect des droits de propriété intellectuelle et du droit à l'image des personnes 18 |

# **1. Introduction**

Vous vous apprêtez à compléter votre page employeur dans le site Place de l'Emploi Public (PEP). Cette page web vous permet de présenter votre organisation, votre activité, ... de donner de manière synthétique les éléments d'informations permettant aux candidats de vous connaitre, de se projeter.

L'alimentation de la page employeur se fait à partir d'un environnement wordpress dédié dont l'accès est limité à un compte par entité. Ce document a pour vocation de vous apporter les indications utiles sur la manière de compléter les rubriques mises à votre disposition. Les indications portent sur différents aspects : éditorial, métier, accessibilité.

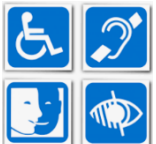

Le site Place de l'Emploi Public est 100% accessible, il convient donc de veiller dans vos écrits à respecter les consignes relatives à la rédaction accessible de manière à ce que tous ensemble nous contribuions à conserver l'accessibilité du site.

# 2. Ligne éditoriale

La mise à disposition de contenus éditoriaux sur la PEP vise à rendre l'information sur l'emploi et le recrutement dans la fonction publique compréhensible de tous. Il s'agit donc de proposer des écrits clairs, avec des phrases courtes et un vocabulaire simple.

Vous inscrire dans cette ligne éditoriale permettra de conserver la cohérence globale aux contenus présents sur le site et contribuera surtout à dynamiser l'image de votre institution.

# 3. Comment compléter votre page employeur ?

# 3.1. Connexion

Vous avez reçu un identifiant et un mot de passe par mail pour vous connecter à wordpress.

Un seul compte possible par personne. Par conséquent, si vous avez été choisi pour compléter plusieurs entités de votre employeur, vous devrez disposer de plusieurs adresses mails. Pour cela, vous pouvez demander à votre service informatique de créer un ou plusieurs alias à votre adresse mail principale.

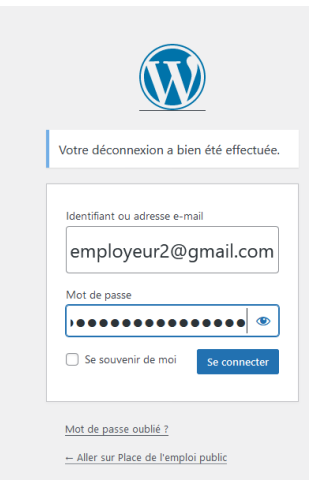

Vous pourrez personnaliser votre mot de passe

| Profil Ma Page   | WordPress 5.8.1 est dispo                                         | nible ! Veuillez informer l'administrateur                                              |
|------------------|-------------------------------------------------------------------|-----------------------------------------------------------------------------------------|
| Employeur        | Profil                                                            |                                                                                         |
| Keduire le menu  | Gestion de compte                                                 |                                                                                         |
| $\left( \right)$ | Nouveau mot de passe                                              | Définir le nouveau mot de passe                                                         |
|                  | Sessions                                                          | Déconnecter partout ailleurs                                                            |
|                  |                                                                   | Avez-vous perdu votre téléphone ou                                                      |
|                  | Les mots de passe d'application<br>peuvent pas être utilisés pour | on autorisent l'authentification via des systè<br>une connexion classique à votre site. |
|                  | Nouveau nom du mot de pass                                        | se d'application                                                                        |
|                  | Application wordPress sul                                         | r mon telephone                                                                         |
|                  | d'application, mais pas pour r<br>compte.                         | nettre à jour le                                                                        |
|                  |                                                                   |                                                                                         |

# 3.2. Accéder aux champs à compléter

Cliquez sur l'onglet « Ma page employeur »

| 👚 Place de l'emplo                                | i public                                                                           |                                                                                 |
|---------------------------------------------------|------------------------------------------------------------------------------------|---------------------------------------------------------------------------------|
| Profil<br>Ma Page<br>Employeur<br>Réduire le menu | WordPress 5.8.1 est disponible<br>Profil<br>Gestion de compte                      | e ! Veuillez informer l'administrateur                                          |
|                                                   | Nouveau mot de passe                                                               | Définir le nouveau mot de passe                                                 |
|                                                   | Sessions                                                                           | Déconnecter partout ailleurs<br>Avez-vous perdu votre téléphone ou              |
|                                                   | Les mots de passe d'application au<br>peuvent pas être utilisés pour une           | rtorisent l'authentification via des systè<br>connexion classique à votre site. |
|                                                   | Nouveau nom du mot de passe d'a                                                    | pplication                                                                      |
|                                                   | Nécessaire pour créer un mot de p<br>d'application, mais pas pour mettr<br>compte. | nasse<br>e à jour le                                                            |
|                                                   | Ajouter un nouveau mot de pass                                                     | e d'application                                                                 |
|                                                   | Mettre à jour le profil                                                            |                                                                                 |

# 4. Les différentes rubriques de votre page

Dans cette partie, nous décomposons la page employeur de manière à vous présenter les différentes rubriques de la page en front office et la manière de la compléter depuis le backoffice wordpress.

# 4.1. Informations générales

Cette rubrique correspond au haut de votre page employeur.

### Représentation en front office

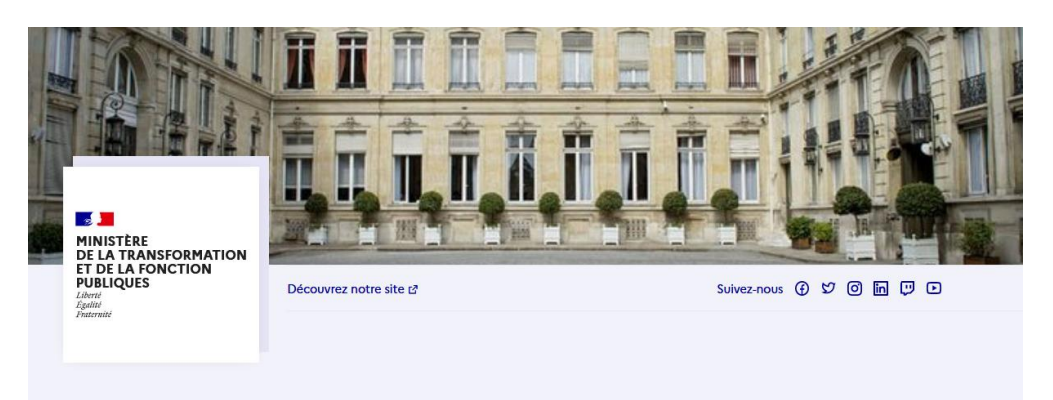

Ministère de la transformation et de la fonction publiques

# Comment compléter cette rubrique en back office (BO) ?

| noicyour! configuration                                                                                         |                                                                                                    | 0.0004                    |
|----------------------------------------------------------------------------------------------------|----------------------------------------------------------------------------------------------------|---------------------------|
| formations globales                                                                                             | 100                                                                                                    |                           |
| diam'r arlenn                                                                                                   | Change one incodels on 1440/348 on for that burnes. The age sets recursio on 1202x017 on former tablets                                                                                                    | a L'image ses recordes en |
|                                                                                                    | Hitelet an horse rests                                                                                                    |                           |
| in the second second second second second second second second second second second second second second second |                                                                                                    |                           |
|                                                                                                    | A REAL PROPERTY AND A REAL PROPERTY AND A REAL | 1.1.1.1                   |
| te une                                                                                                    |                                                                                                    | -                         |
| oon.                                                                                                    |                                                                                                    |                           |
|                                                                                                    | Xiin islawat                                                                                                    |                           |
|                                                                                                    | 8 Weethoutal biodinaphol/offeptal/                                                                                                    |                           |
|                                                                                                    | lan.                                                                                                    |                           |
|                                                                                                    | Compression models on 350x82                                                                                                    |                           |
|                                                                                                    | Anone image effectivenese Aberter one insign                                                                                                    |                           |
|                                                                                                    | bringe is primeriar air las offras                                                                                                    |                           |
|                                                                                                    |                                                                                                    |                           |
|                                                                                                    | Vorsant                                                                                                    |                           |
|                                                                                                    | Function Publique Hospitalites                                                                                                    |                           |
|                                                                                                    | Paur of any professional, conductor or and instancian                                                                                                    |                           |
|                                                                                                    | Binneys tacleut                                                                                                    |                           |
|                                                                                                    | United to                                                                                                    |                           |
|                                                                                                    | 10                                                                                                    |                           |
|                                                                                                    |                                                                                                    |                           |
|                                                                                                    | Tadilar                                                                                                    |                           |
|                                                                                                    | 10                                                                                                    |                           |
|                                                                                                    | Receipent                                                                                                    |                           |
|                                                                                                    | 0                                                                                                    |                           |
|                                                                                                    | here of                                                                                                    |                           |
|                                                                                                    | (a)                                                                                                    |                           |
|                                                                                                    |                                                                                                    |                           |
|                                                                                                    | Yestuke                                                                                                    |                           |
|                                                                                                    | (a                                                                                                    |                           |
|                                                                                                    | Twitch                                                                                                    |                           |
|                                                                                                    |                                                                                                    |                           |

### 1. Bannière.

Vous pouvez télécharger une photo qui illustre votre employeur. **Taille de l'image 1440x348**. Une prévisualisation vous est proposée afin de vérifier la compatibilité de votre photo au format de la page. Pour un rendu correct il est conseillé d'utiliser une image orientée paysage plutôt que portrait.

### ATTENTION : l'image de la bannière ne doit pas contenir de texte.

Si vous ne complétez pas l'image, la bannière sera alors un design par défaut (fond bleu)

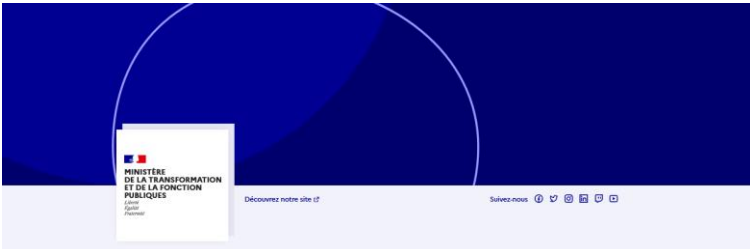

En ce qui concerne les médias (images et vidéos), nous attirons votre attention sur le respect des droits de propriété intellectuelle dans la partie 6 de ce document.

### 2. Site internet

Vous pouvez renseigner l'url du site internet de votre organisation. Ce lien sera alors présent en haut de votre page sur PEP, et permettra au candidat intéressé de compléter son information sur votre institution.

### 3. **Logo**

Cliquez sur « Ajouter une image »

| 🕲 https://w                 | ww.fonction  | ·publique.gouv.fr/fo | onction-public | que-1088 |  |
|-----------------------------|--------------|----------------------|----------------|----------|--|
| <b>Logo</b><br>Aucune image | sélectionnée | Ajouter une image    | •              |          |  |
| Versant                     |              |                      |                |          |  |

Vous pouvez choisir le logo de votre employeur parmi les images présentes dans votre médiathèque.

S'il n'est pas encore présent vous pouvez le charger par l'onglet « Téléverser des fichiers ».

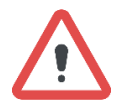

Veillez à respecter les consignes de la charte État en matière de logo. Le format du logo doit être du « svg »- Taille 605x605

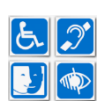

Très souvent les logos sont des images porteuses d'informations, notamment le nom de l'entité. Veillez à appliquer les normes d'accessibilité présentées en paragraphe 6 de ce document.

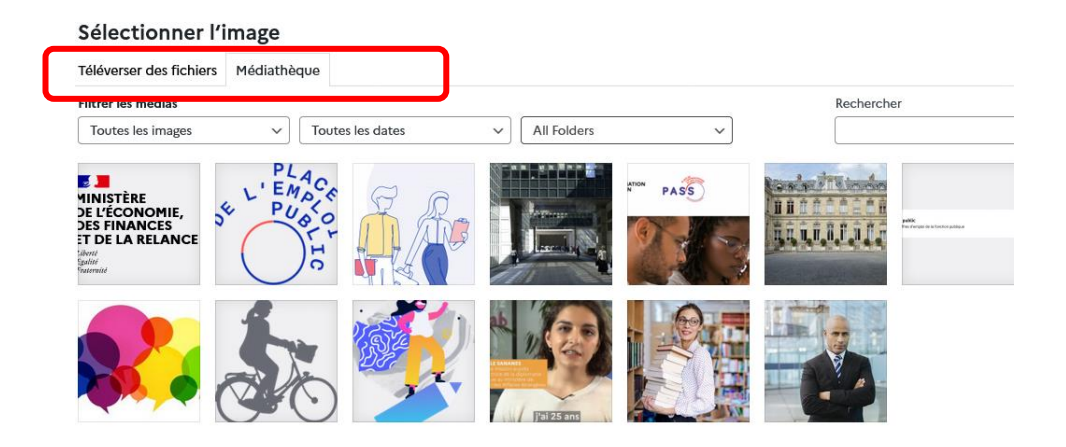

### 4. Image à présenter sur les offres

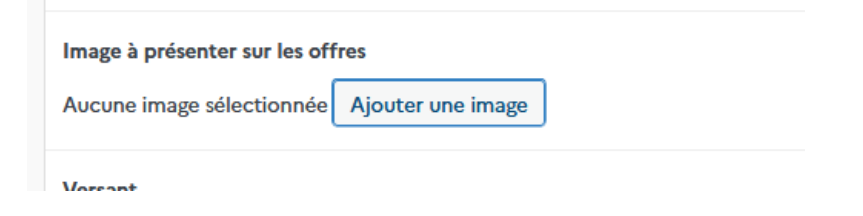

Vous chargez ici l'image que vous souhaitez voir apparaitre sur les offres d'emplois de votre entité. Cet élément n'est pas obligatoire.

Partie de l'offre d'emploi où sera affichée l'image :

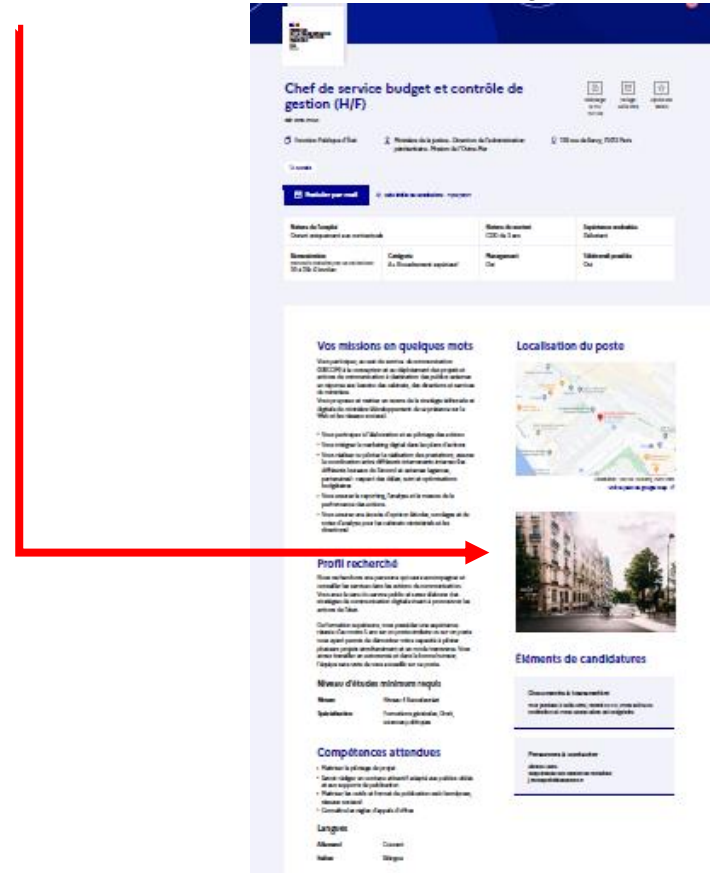

### 5. Réseaux sociaux

Vous pouvez intégrer les liens vers les comptes officiels de vos réseaux sociaux, les pictogrammes de ces réseaux avec le lien vers vos comptes seront présents en haut de page.

Les réseaux sociaux qui peuvent être intégrés sont : LinkedIn, Twitter, Facebook, Instagram, Youtube et Twitch.

# 4.2. Présentation

# Représentation en front office

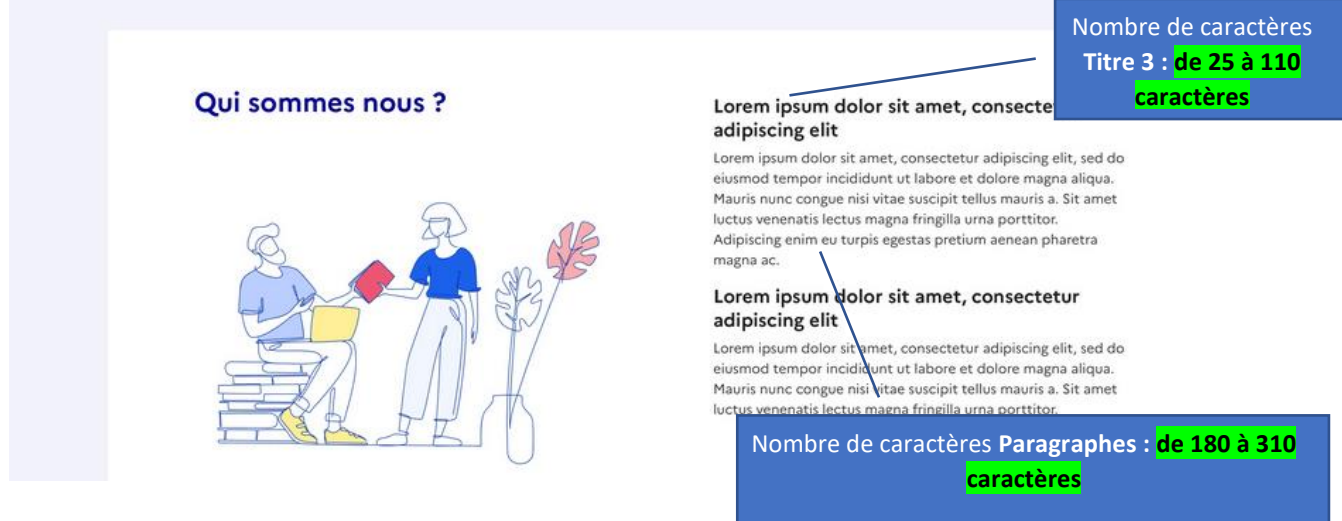

Si un seul paragraphe alors le nombre de caractères peut être doublé

# Comment compléter cette rubrique en back office (BO) ?

| [Employeur] Configuration | A 1                                                                                                    |   |
|---------------------------|----------------------------------------------------------------------------------------------------|---|
| Informations générales    | Illustration*                                                                                                    |   |
| Présentation              |                                                                                                    |   |
| Chiffres clés             |                                                                                                    |   |
| Salerie                   |                                                                                                    |   |
| A la une                  |                                                                                                    |   |
| itouts                    | Texte *                                                                                                    |   |
|                           | Paragraphe • $\equiv$ $\equiv$ $\partial$ $\partial$ $\partial$ $\times$ $\square$ $\partial$ $\Omega$                                                     |   |
|                           | Les priorités du ministère de l'Europe et des Affaires étrangères :                                                                                        | 1 |
|                           | <u>Assurer la sécurité de la France</u> et des Français, défendre et promouvoir leurs intérêts                                                             |   |
|                           | Construire avec les partenaires de la France une Europe démocratique et efficace                                                                           |   |
|                           | • Agir dans le monde pour la paix, la sécurité et les droits de l'homme                                                                                    |   |
|                           | Soutemr les entreprises françaises au plan international et avoriser le developpement des investissements etrangers en France, en                          |   |
|                           | concertation etroite avec les duttes ministeres concernes                                                                                                  |   |
|                           | <u>Assurer la promotion des idées</u> , de la langue et de la culture françaises tout en servant la diversité culturelle                                   |   |
|                           | Au service de ces objectifs, le ministère de l'Europe et des Affaires étrangères conçoit et met en œuvre la politique étrangère de la France en s'appuyant |   |
|                           | sur un réseau diplomatique, consulaire, culturel à l'étranger, le deuxième au monde.                                                                       |   |

### 1. Illustration

Il vous est proposé d'ajouter une image (taille : 500x500). C'est l'opportunité pour

vous d'intégrer une image représentative de votre activité. **Nous attirons votre attention sur le respect des droits de propriété intellectuelle dans la partie 6 de ce document**. Si vous n'en disposez pas, nous mettons à votre disposition une banque d'illustrations neutres au design de la PEP, parmi lesquelles vous pourrez choisir afin d'agrémenter votre page.

### 2. Texte de présentation

Cette zone est destinée à expliquer le domaine d'activité de votre organisation, ses compétences, ses objectifs, ses projets...

Il s'agit ici de trouver le bon niveau d'information à communiquer aux candidats. Détailler l'organigramme dans un long texte risque de perdre le candidat. **Nous vous conseillons de vous concentrer sur les activités de l'organisation, l'intérêt de son action publique. N'oubliez-pas, il s'agit de donner envie aux personnes de vous rejoindre. Le sens du travail est facteur de motivation.** 

Si vous êtes une direction, il convient de préciser de quelle entité vous dépendez. Exemple : La direction générale de l'institut national de la statistique et des études économiques (INSEE) dépend du ministère de l'économie, des finances et de la relance.

Vous pensez nécessaire de présenter en détail l'organigramme de votre structure ? Vous pouvez éventuellement intégrer dans votre texte un lien hypertexte vers la page de votre site web détaillant votre organigramme.

Pour faciliter la lisibilité, nous attirons votre attention sur :

- le respect de la hiérarchie des titres ;
- la mise en forme des listes ;
- les intitulés des liens ;
- les majuscules accentuées

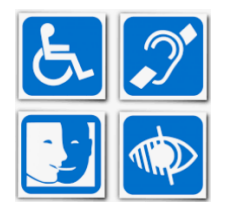

La contribution de cette partie ce réalise dans une zone de texte libre. Ces zones nécessitent une attention particulière en matière d'accessibilité.

Nous vous invitons à consulter le paragraphe dédié en fin de document.

# 4.3. Chiffres clés

# Représentation en front office

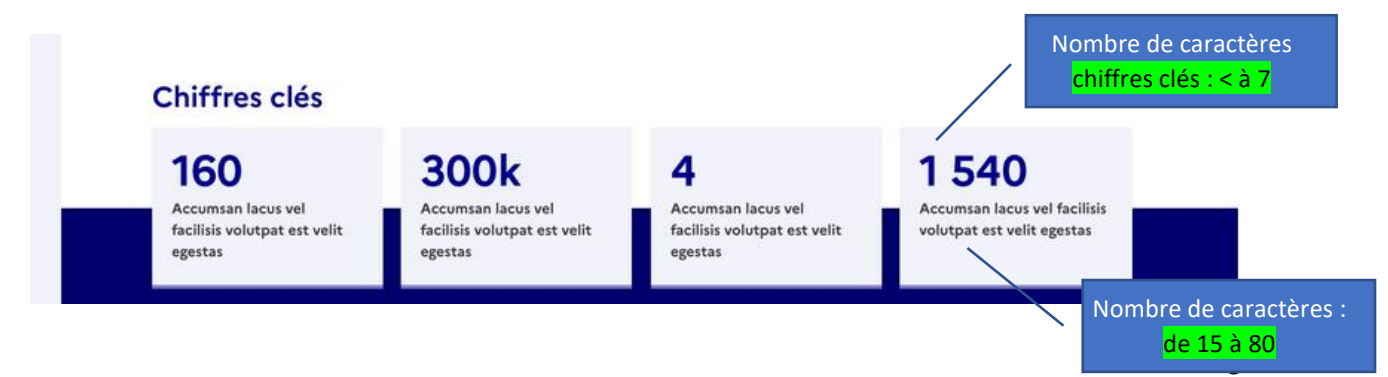

Indiquer des chiffres qui mettent en avant votre organisation, vos missions, vos agents, ...

Comment compléter cette rubrique en back office (BO) ?

| Ma Page Employeur         |                                     |                          |
|---------------------------|-------------------------------------|--------------------------|
| [Employeur] Configuration |                                     | A V .                    |
| Informations générales    | Chiffre 1                           |                          |
| Présentation              | Chiffre *                           |                          |
| Chiffres clés             | 1250                                |                          |
| Galerie                   | Choix du chiffra *                  | Tauta *                  |
| A la une                  | Parmi une liste                     | Agents ~                 |
| Atouts                    |                                     |                          |
|                           | Chiffre 2<br>Chiffre *<br>53% / 47% |                          |
|                           | Choix du chiffre * Parmi une liste  | Texte •<br>Femmes/Hommes |
|                           | Chiffre 3<br>Chiffre<br>3           |                          |

Vous pourrez saisir vous-même un intitulé ou choisir parmi une liste de thèmes qui vous est proposée directement dans le BO :

- Agents (indiquer un nombre)
- Agents en services déconcentrés (indiquer un nombre)
- Femmes/Hommes : vous pourrez compléter cette occurrence en indiquant le pourcentage pour chaque genre, exemple : 50%/50%
- % de contractuels
- Âge moyen
- Budget annuel. Préférez des chiffres courts, exemple : 370,8 M€ plutôt que 370 800 000€
- Entités (indiquer un nombre)
- Contrats d'objectifs (indiquer un nombre)

Vous devez saisir de 2 chiffres clés minimum à 4 maximum.

### 4.4. Galerie – Nous découvrir en images

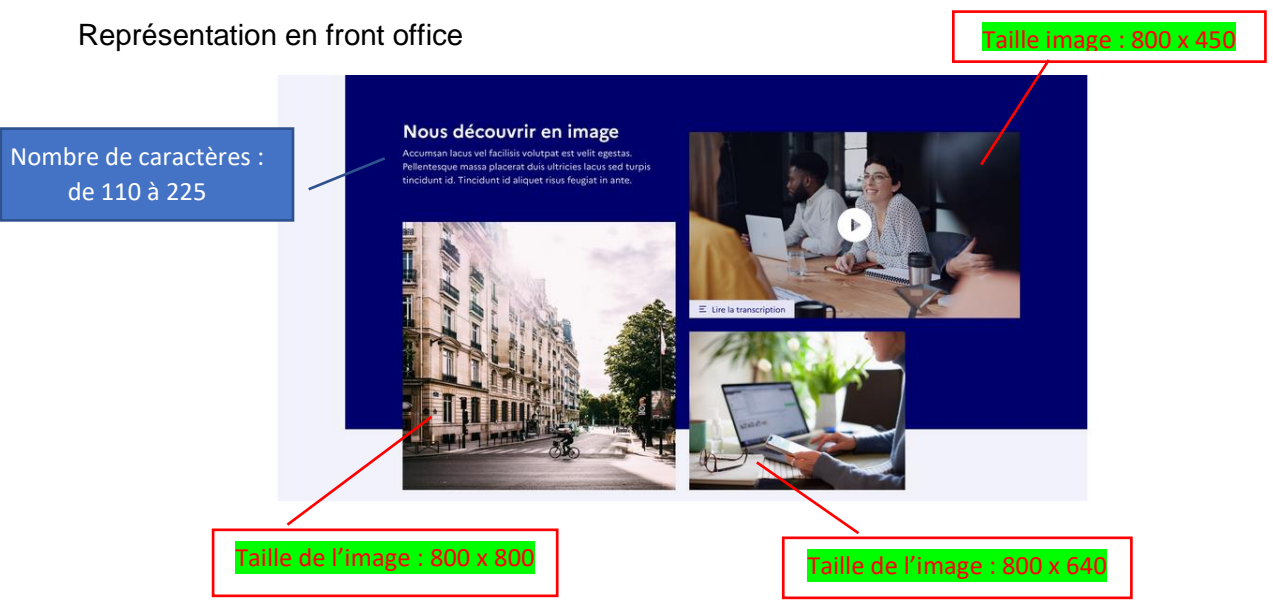

Vous pouvez présenter par des photos ou des vidéos :

- vos locaux, par exemple : le bâtiment, une salle de co-working, la cafétéria, une salle de conférence...
- vos activités : des événements, ...

Il s'agit à travers quelques visuels d'aider le candidat à se projeter.

Les médias de type photo ou vidéo nécessitent une attention particulière :

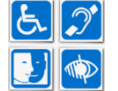

- 😓 🍠 en matière d'accessibilité. Nous vous invitons à consulter le paragraphe 5 en fin de document.
  - En matière de propriété intellectuelle et de droit à l'image des personnes, cf. paragraphe 6 de ce document.

### Comment compléter cette rubrique en back office (BO) ?

- 1. Introduction Une zone de texte vous permet d'introduire la rubrique par un court paragraphe (de 110 à 225 caractères)
- 2. Médias (3 médias obligatoires) Sélectionner dans la liste « type de média » le format que vous souhaitez charger (photo ou vidéo). :
  - a. Le chargement de l'image se réalise de la même manière que le chargement du logo, les formats autorisés sont (jpeg, png). Si vous souhaitez mettre une image ou vidéo.
  - b. Pour les vidéos, copier-coller l'url de votre vidéo hébergée sur YouTube ou Dailymotion. Vous pouvez ajouter une image à afficher pour la vidéo, à défaut ça sera la première image de la vidéo qui apparaitra.

| [Employeur] Configuration | ~ ~ ~                                                                                                    |
|---------------------------|----------------------------------------------------------------------------------------------------|
| Informations générales    | Introduction                                                                                                    |
| Présentation              | Accumsan lacus vel facilisis volutpat est velit egestas. Pellentesque massa placerat duis ultricies lacus sed turpis tincidunt id. Tincidunt id aliquet risus feugiat in |
| Chiffres clés             | ante.                                                                                                    |
| Galerie                   | li.                                                                                                    |
| A la une                  | Médiae                                                                                                    |
| Atouts                    |                                                                                                    |
|                           | Image *                                                                                                    |
|                           | Type de media *         Vidéo         URL Youtube *         ③ https://www.youtube.com/watch?v=yVqfjsPz8Is         Titre à la vidéo *                                     |

# 4.5. A la Une

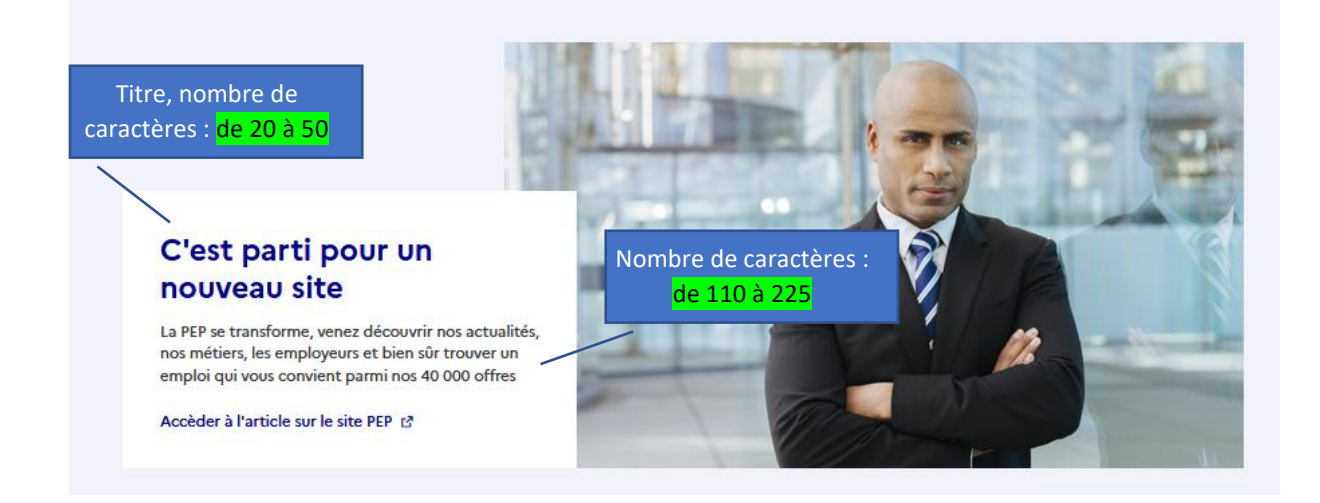

**Cette rubrique est optionnelle,** elle vous permet de mettre en avant une actualité qui vous concerne : un sujet précis comme votre participation au duoday par exemple, une campagne de recrutement spécifique, etc.

Vous disposez d'une zone titre, une zone texte et la possibilité d'ajouter un lien vers votre actualités sur votre site web.

ATTENTION, cette rubrique est un contenu dit « contenu chaud » lié à l'actualité et qui nécessite par conséquent une mise à jour régulière.

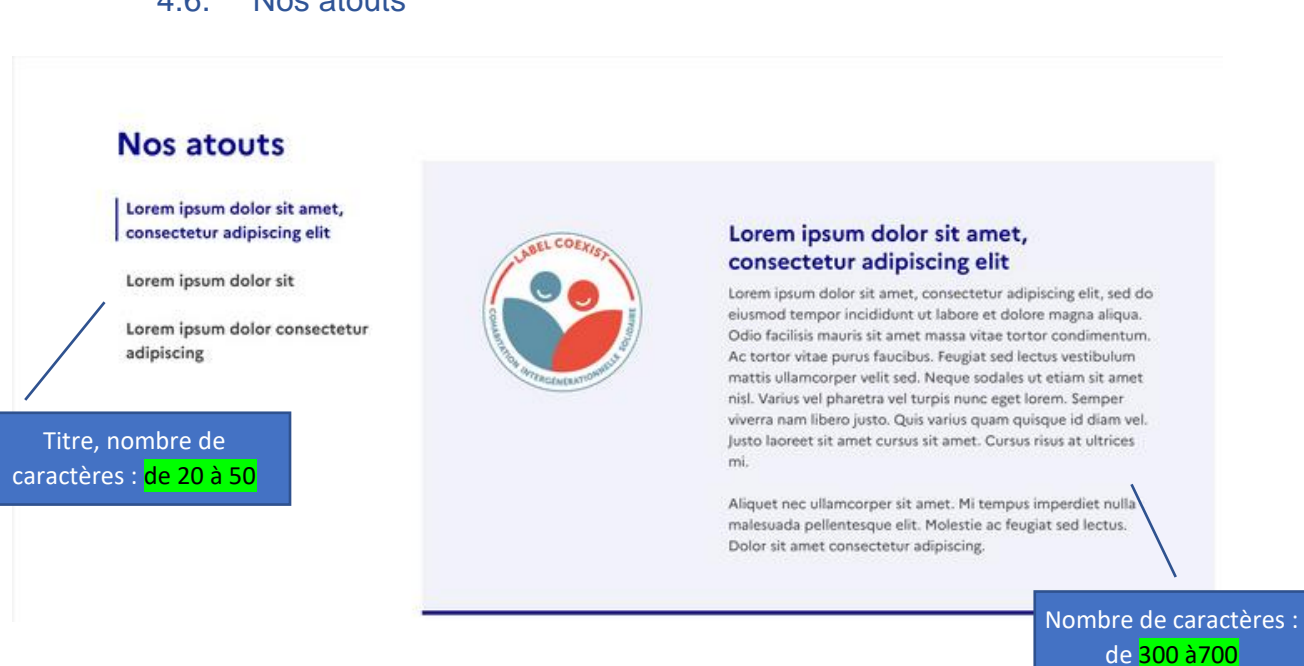

# 4.6. Nos atouts

À cet endroit vous pourrez valoriser :

- les actions que vous menez en tant qu'employeur pour la qualité de vie au travail par exemple, comme les actions d'onboarding, l'accompagnement de vos collaborateurs,...
- l'action sociale : la participation à la mutuelle santé,...
- les valeurs dans lesquelles vous êtes engagés : engagement écologique, engagement en faveur de la diversité...

Vous présentez chaque atout par :

- un titre court (de 20 à 55 caractères)
- une image d'illustration : l'image n'est pas obligatoire pour compéter cette rubrique, la zone s'adaptera automatiquement.
- Un texte descriptif, il est préconisé de ne pas dépasser deux paragraphes (de 300 à 700 caractères).

# 5. Intégrer les normes d'accessibilité

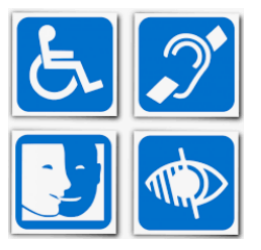

### 5.1. Les textes

Pour rédiger votre texte, en fonction de la rubrique de la page, les zones de textes à compléter disposeront pour certaines de la possibilité d'ajouter des mises en forme.

Pour respecter les normes d'accessibilité et notamment permettre aux lecteurs d'écran de transcrire votre texte, il convient de respecter les règles exposé dans cette partie.

Nous vous présentons ci-dessous la zone de texte qui contient le plus d'options mises à votre disposition :

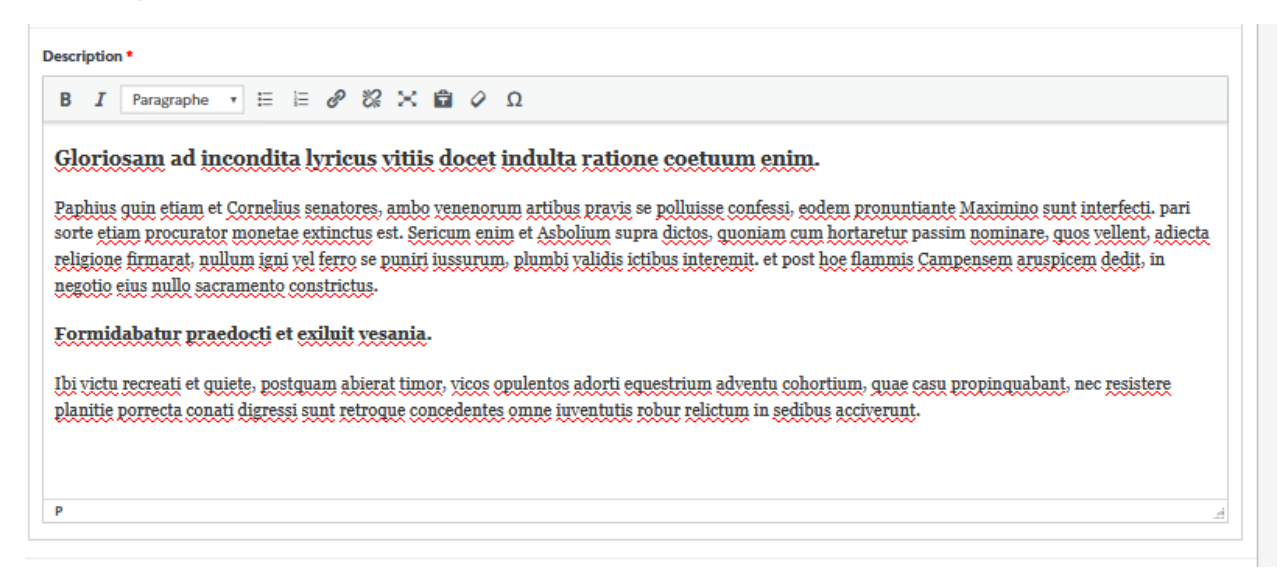

# 5.2. Les titres

| BI                    | Paragraphe 🔺      | ⊨ <i>∎ 8</i> ° č | ×× 🖬 🖉 Ω                                                                   |
|-----------------------|-------------------|------------------|----------------------------------------------------------------------------|
| Claria                | Paragraphe        | (Shift+Alt+7)    | vitiis doost indulta vations                                               |
| GIOLIO                | Titre 3           | (Shift+Alt+3)    | VIUIS GOCEL INCLUIA FAUORE                                                 |
| Paphius<br>sorte etia | Titre 4           | (Shift+Alt+4)    | s, ambo venenorum artibus pravis se<br>est. Sericum enim et Asbolium supra |
| religione             | Titre 5           | (Shift+Alt+5)    | puniri iussurum, plumbi validis ictib                                      |
| negotio e             | eius nullo sacram | ento constrictu  | <u>s</u> .                                                                 |

Si vous souhaitez ajouter un titre à votre paragraphe :

À FAIRE : choisissez « Titre 3 ». Les titres 1 et 2 ne sont pas activés, ces derniers sont utilisés pour le titre de la page et le titre des rubriques.

**NE PAS UTILISER** une mise en forme de texte gras à la place d'un titre, le lecteur d'écran ne le reconnaitra pas comme titre la personne en situation de handicap visuel ne pourra donc pas comprendre qu'il s'agit d'un titre.

Si vous souhaitez ajouter un titre intermédiaire, sur le même principe choisissez le niveau de titre immédiatement inférieur « titre 4 », etc.

### 5.3. Les paragraphes

Lorsque vous rédigez votre texte, veillez à utiliser la mise en forme « Paragraphe ».

Surtout n'utilisez pas un niveau de titre parce que vous trouvez la mise en forme plus jolie par exemple, cela n'est pas compatible avec les normes d'accessibilité.

BON À SAVOIR : La mise en forme des différents niveaux de titre et des paragraphes a été travaillée par des designers web et des experts accessibilités de manière à apporter une cohérence d'ensemble.

# 5.4. Les énumérations : liste à puces et liste numérotée

Pour écrire une liste, écrire votre texte sans écrire le tiret devant le premier mot, aller à la ligne et poursuivre l'écriture. Lorsque vous avez terminé d'écrire toutes les lignes de votre liste, sélectionnez-les et cliquer sur la liste de votre choix (liste à puce ou liste numérotée).

De cette manière vous permettrez aux lecteurs d'écrans d'identifier qu'il s'agit d'une liste et de la restituer comme tel à l'utilisateur.

### 5.5. Les liens

Vous avez la possibilité d'ajouter un lien de type url dans votre texte.

Pour faciliter l'utilisation à tout public veillez à ne pas appliquer le lien sur un mot très court de type « ici » mais privilégier l'ajout du lien sur une chaine de mots, un intitulé explicite.

### Exemple :

Ne pas faire : pour suivre notre actualité et vous abonner à notre newsletter « cliquez ici ».

Privilégier : « <u>suivez notre actualité en vous abonnant à notre newsletters</u> ». Privilégier des intitulés de lien

Pour ce faire, sélectionner la chaine de mot et cliquer sur le bouton

Le composant ci-dessous apparait, cliquez alors sur la roue crantée surlignée en jaune sur l'image.

| В   | I       | Paragraphe                  | • ≣       |       | 8                      | 8 X    | Ŧ   | 4        |
|-----|---------|-----------------------------|-----------|-------|------------------------|--------|-----|----------|
| Inķ | uis tr  | actibus <mark> navig</mark> | erum n    | usqua | am <mark>visi</mark> t | ur flu | men | se       |
| ko  | llez l' | URL ou saisiss              | sez une i | echei | rche                   | ]-     | •   | la<br>pi |

Copiez l'url dans la zone dédiée, le texte que vous avez sélectionné sera automatiquement complété dans le champ « Texte du lien ».

La case « ouvrir le lien dans un nouvel onglet ».est automatiquement cochée. Veillez à laisser cette option sélectionnée pour respecter les normes d'accessibilité.

| n *   | Insérer/modifier un lien                                                         | ×       |
|-------|----------------------------------------------------------------------------------|---------|
| - BAR | Saisissez I'URL de destination URL https://www.fonction-publique.gouv.fr/fonctio |         |
|       | lien                                                                             |         |
|       |                                                                                  |         |
| P     | Annuler Ajouter                                                                  | un lien |

# 1.1. Les abréviations

Dès que vous utilisez un acronyme il convient d'en préciser sa signification. Sélectionnez l'acronyme concerné et cliquez sur le bouton « ABR »

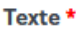

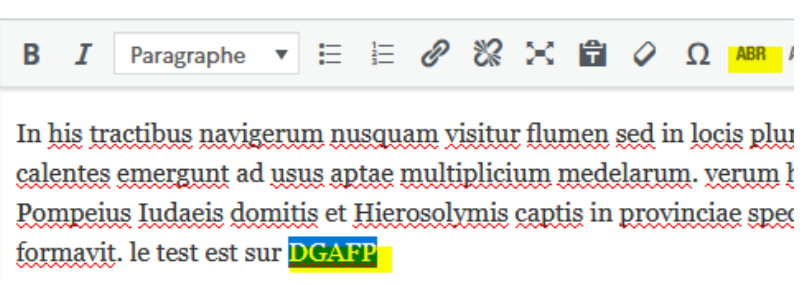

Une fenêtre s'ouvre dans laquelle il faut saisir la signification de l'abréviation.

| Abréviation         | ×                          |
|---------------------|----------------------------|
| Titre               | Direction Générale de l'Ac |
| Langue (facultatif) |                            |
|                     | OK Annuler                 |

Celle-ci sera lue par les lecteurs d'écran et sera également affichée au survol de la souris pour tout utilisateur :

| provinciae speciem delata iuris dictione formavit. le te          |
|-------------------------------------------------------------------|
| sur DGAFP                                                         |
| Direction Générale de l'Administration et de la Fonction Publique |

# 1.2. Les images

Vous pourrez trouver toutes les informations nécessaires pour identifier les situations nécessitant un texte alternatif au niveau de l'image sur le blog Atalan

https://blog.atalan.fr/guide-pour-le-remplissage-dattributs-alt-dimages/

Ce lien est également mis à disposition directement sur votre espace de contribution WordPress.

Si vous ajouter des images porteuses d'information, il faut alors prévoir une alternative textuelle.

### Qu'est-ce qu'une image porteuse d'information ?

Certaines images ne se contentent pas d'être jolies ou laides. Elles apportent de vraies informations. C'est le cas avec du texte mis en image, mais aussi avec des images présentant des informations visuelles nécessaires ou utiles à la compréhension du contenu.

Exemples : Image 1

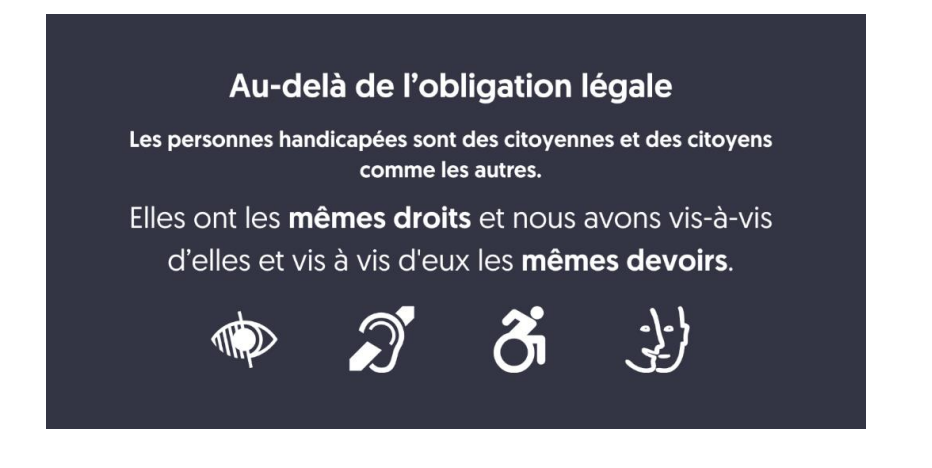

Cette image comporte des informations utiles à la compréhension, il convient alors d'ajouter une alternative textuelle.

Image 2

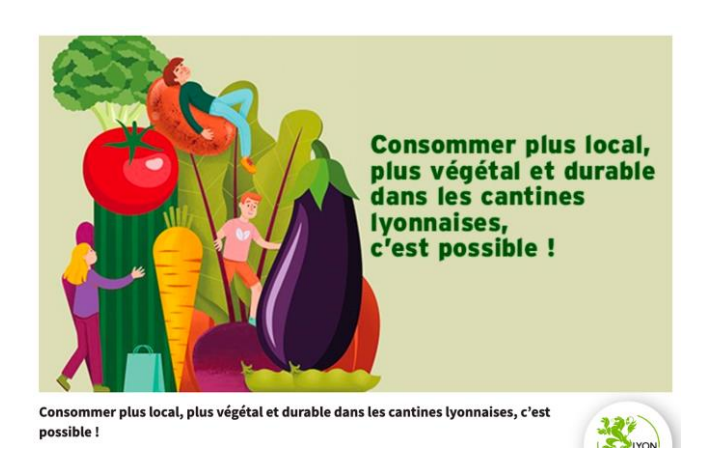

L'image 2, est porteuse d'information, mais dans ce cas l'alternative textuelle n'est pas nécessaire à partir du moment où la légende reprend le texte de l'image.

# 1.3. Les alternatives textuelles

Dans wordpress, positionnez votre souris sur l'image, vous verrez alors apparaitre le symbole d'un crayon.

| [Employeur] Configuration |                          |
|---------------------------|--------------------------|
| informations générales    | Illustration *           |
| résentation               | Bonnes raison<br>infogra |
| hiffres clés              |                          |
| alerie                    | neren Améliorerla Gagi   |
| la une                    |                          |
| touts                     |                          |

Cliquez sur le crayon. Écrivez dans la zone « Texte alternative » le texte présent sur l'image

| Folders + New     | Folder  | Modifier l'image                                                                                                    |                                                                                                    | × |          |
|-------------------|---------|----------------------------------------------------------------------------------------------------|----------------------------------------------------------------------------------------------------|---|----------|
| Unlock all Profes | tures → | Breases relations de faire une<br>infographie      Organie de la constitución      Organie de la constitución      Organie | Comment-creer-un-infographie1.png<br>8 novembre 2021<br>116 Ko<br>600 pixels par 369                    | , | ^<br>ier |
| All Files         | 98      |                                                                                                    |                                                                                                    | 2 |          |
| Unassigned Files  | 95      | Texte alternatif                                                                                                    | 3 bonnes raisons de faire une infographie. Gagner en visibilité. Améliorer la compréhension. Gagner des |   |          |
|                   |         |                                                                                                    | Décrivez le but de l'image. La issez vide si l'image est purement décorative.                           |   |          |
|                   |         | Titre                                                                                                    | Comment-creer-un-infographie1                                                                           |   |          |
| Logo              | 3       | Légende                                                                                                    |                                                                                                    |   | 1        |
|                   |         | Description                                                                                                    |                                                                                                    |   | I        |
|                   |         | URL du fichier :                                                                                                    | https://biep.recette.lonsdale.io/wp-content/uploads/2021/11/Comment-creer-un-infographie1.png           | j |          |
|                   |         |                                                                                                    | Copier l'URL dans le presse-papiers                                                                     |   | ~        |
|                   |         |                                                                                                    | Mettro à jour                                                                                           |   |          |

## 1.4. La légende

Dans wordpress, positionnez votre souris sur l'image, vous verrez alors apparaitre le symbole d'un crayon.

Cliquez sur le crayon. Écrivez votre texte dans la zone « Légende ».

| Folders + New Folder | Modifier l'image                                                                                                    |                                                                                              | ×   |
|----------------------|----------------------------------------------------------------------------------------------------|----------------------------------------------------------------------------------------------|-----|
| Q                    | Contract of the second second se | image-porteuse-dinfo-legende.png<br>8 novembre 2021<br>1 Mo<br>1432 pixels par 932           | ^   |
| All Files 99         |                                                                                                    |                                                                                              |     |
| Unassigned Files 96  | Texte alternatif                                                                                                    |                                                                                              |     |
|                      |                                                                                                    | Décrivez le but de l'image. Laissez vide si l'image est purement décorative.                 |     |
|                      | Titre                                                                                                    | image porteuse d'info legende                                                                | ]   |
| Logo 3               | Légende                                                                                                    | j'écris ici la légende                                                                       | j – |
|                      |                                                                                                    |                                                                                              |     |
|                      | Description                                                                                                    |                                                                                              |     |
|                      | URL du fichier :                                                                                                    | https://biep.recette.lonsdale.io/wp-content/uploads/2021/11/image-porteuse-dinfo-legende.png | í   |
|                      |                                                                                                    | Copier l'URL dans le presse-papiers                                                          | •   |
|                      |                                                                                                    | Mettro à jour                                                                                |     |

1.5. Les vidéos

Lorsque vous voulez partager une vidéo, vous insérer un lien vers celle-ci hébergée sur YouTube ou Dailymotion. Ces deux plateformes permettent aux personnes en situation de handicap de sélectionner le sous-titrage automatique de la vidéo.

Le sous-titrage n'est pas suffisant, il faut obligatoirement intégrer une transcription textuelle complète de la vidéo. Ce qui signifie que vous devez retranscrire l'intégralité des paroles de la vidéo dans la zone correspondante.

S'il s'agit d'une vidéo qui ne comprend pas de dialogue, il convient alors de préciser le texte suivant : Vidéo d'illustration : cette vidéo ne comporte pas de paroles.

| Type de meo                                                                                    | dia *                                                                                                    |
|------------------------------------------------------------------------------------------------|----------------------------------------------------------------------------------------------------|
| Vidéo                                                                                          |                                                                                                    |
| URL Youtube                                                                                    | et in the second second second second second second second second second second second second second second se                                                                                                    |
| & https://                                                                                     | www.youtube.com/watch?v=yVqfjsPz8Is                                                                                                    |
| Titre à la vid                                                                                 | léo *                                                                                                    |
| jjejejecj                                                                                      |                                                                                                    |
|                                                                                                |                                                                                                    |
| Transcription<br>B I                                                                           | e Vidéo*<br>Paragraphe * Ε Ε & 22 × Β ◊ Ω                                                                                                    |
| B I<br>Quam ob<br>laudantur                                                                    | e Video * Paragraphe * Ξ Ξ & 22 × Ξ & Ω Ω rem cave Caloni antegonas ne istum quidem insum, quem Apollo, ut ais, sapientissimum indicavit; huius enim facta, illius dicta g. De me autem, ut iam cam utroque restrum loques, sic habetote.                                                                                                    |
| Transcription<br>B I Quam ob<br>laudantuu<br>Sin autem<br>uterque n<br>enim null<br>inimicitia | a Video *         Paragraphe       Ξ       B       B       O       Ω         rem cave Catopi anteponas ne istum quidem ipsum, quem Apollo, ut ais, sapientissimum indicavit: huius enim facta, illius dicta         g. De me autem, ut iam cum utroque restrum loquar, sic habetote.         n ad adulescentiam perducissent, dirimi tamen interdum contentione vel uxoriae condicionis vel commodi alicuius, quod idem adipiaci         non posset, Quod si qui loggins in amicitia provecti essent, tamen sepre labefactari, si in honoris contentionem incidissent; pestern lam majorem esse amicitis quam in plerisque pecuniae cupiditatem, in optimis quibusque honoris certamen et gloriae; ex quo g maximas gaege inter amiciesimos essettilese. |

Cette dernière sera disponible en front office directement sous la vidéo.

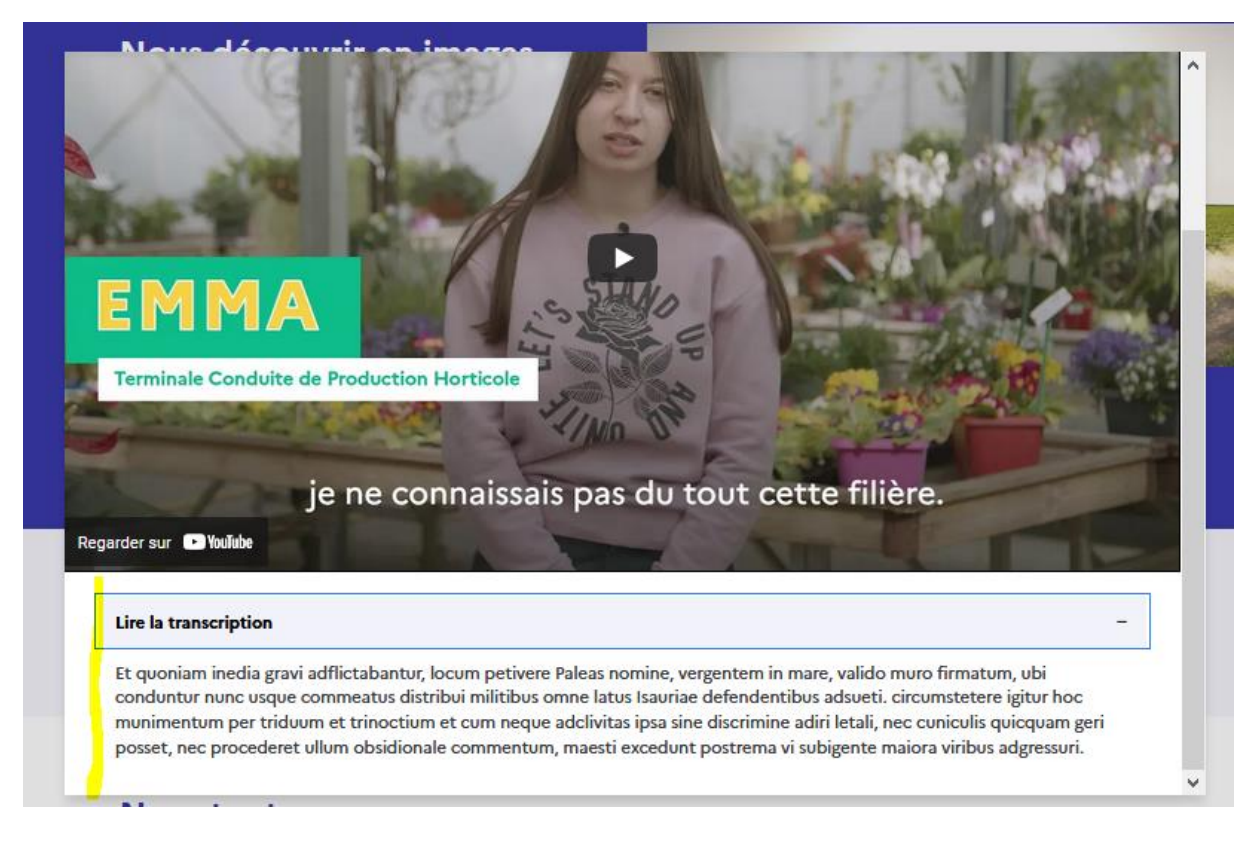

# 6. Validation de votre page

Lorsque vous avez terminé d'alimenter vos contenus, vous cliquez sur le bouton « Mise à jour ». Une alerte est alors transmise à l'administrateur qui modérera votre page avant qu'elle soit publiée.

# 7. Respect des droits de propriété intellectuelle et du droit à l'image des personnes

Avant d'insérer une photographie ou une vidéo assurez-vous que vous avez le droit de diffuser ces éléments sur le site de la PEP.

De manière générale, nous vous recommandons d'utiliser des photographies pour lesquelles vous disposez d'une licence encadrant son utilisation (y compris les licences Creative commons qui confèrent des libertés étendues à tout utilisateur) ou un contrat avec une agence comportant une garantie formelle.

Sur les photographies ou les vidéos que vous souhaitez diffuser sur le site de la PEP, il est indispensable de mentionner le nom de ou des auteurs de ces œuvres directement sur ces œuvres ou dans une rubrique « crédits ».

Par ailleurs, si des personnes physiques sont identifiables sur les photos ou vidéos, leur autorisation est requise préalablement à l'exploitation de ces contenus.

En cas de réclamation pour des diffusions non autorisées de photographies, de vidéos ou d'images de personnes, votre organisme sera seul responsable des réclamations notamment pécuniaires.